# myETF Benefits – Employer – Validation Process

General Information Special Notes Step-by-Step Instructions (Text Only) Step-by-Step Instructions with Visuals

#### **General Information**

These instructions provide the steps to view, approve or decline any change request submitted by an employee. Employers will receive an email alerting them that when there are requests to be validated.

#### **Special Notes**

- The individual accessing the system must obtain security clearance by submitting the Online Network for Employers Security Agreement, form ET-8928.
- The application requires your Web browser to have cookies enabled and JavaScript on.
- For additional assistance, please call: 1-888-681-3952 and 608-264-7900.

### Step-by-Step Instructions (Text Only)

- Open the On line Network for Employers portal (a.k.a. ONE) (http://etfonline.wi.gov/etf/internet/employer/one.html)
- 2) Click on the myETF Benefits link
- 3) Select the "myETF Benefits" link.
- 4) The "ETF Web Application Logon" screen will appear.
- 5) Type your User ID.
- 6) Press the "Tab" key.
- 7) Type your password.
- 8) Click "Log In"
- 9) Type your seven-digit Employer Number.
- 10) Click the "Submit" button.
- 11) The "myEmployer Info" page will appear, displaying the contact information on file with ETF.
- 12) There are two options to access the "myMember Requests" page.
  - a) Click on the "myMembers" located in the top navigation ribbon, then click on "myMembers Requests"
  - b) Click on the "myMembers Requests" button at the bottom of the "myEmployer Info" page.
    - i) The "myMembers Requests" page will appear and display all pending changes.
    - ii) To filter the requests to a specific list, there are two filter categories available.
      - (1) Request status change to view approvals, denials, and pending requests.
        - (a) PENDING Changes submitted by employees that are In queue for employer validation.
        - (b) APPROVED Changes that have completed the validation cycle. This is a record of what has been applied and updated in both the ETF Health Insurance Data Base and the Health Insurance/Pharmacy plans.
        - (c) APPROVED NOT APPLIED Changes that have been keyed today by the employer or ETF that will be applied during the evening batch update process.
        - (d) APPROVED PROCESSING ERROR Changes that have not been applied due to a technical error during the overnight batch update process at ETF. This transmission will be corrected by ETF and no action is needed by the employer, unless advised differently by ETF.
        - (e) CANCELLED Changes that were sent to be approved by the member, but were cancelled by the member prior to employer validation.
        - (f) DENIED Changes submitted by the employee, but denied by the employer or ETF.
        - (g) WAITING FOR ETF APPROVAL Changes that have been validated by the employer, but are in queue at ETF waiting for additional documentation.

- (2) Benefit program change to view all, health, or myinfo requests.
  - (a) ALL Shows all requests.
  - (b) HEALTH Shows health insurance coverage changes such as changing coverage level, adding/removing dependents, etc.
  - (c) MYINFO Shows demographic changes such as address, phone number, etc.
- c) Click the "select" button to the left of a request to see the details of the change.
  - i) The "myMember Request Detail" screen will appear.
- d) Click either the "Approve" or "Deny" button.
  - i) NOTE: Some requests will require you to enter an event date prior to approving the request.
  - ii) The "myMembers Requests" page will appear showing the remaining pending requests.
- e) Continue to select each request, and approve or deny until finished.
- 13) Click the "Log Off" tab to exit myETF Benefits.

## **Step-by-Step Instructions with Visuals**

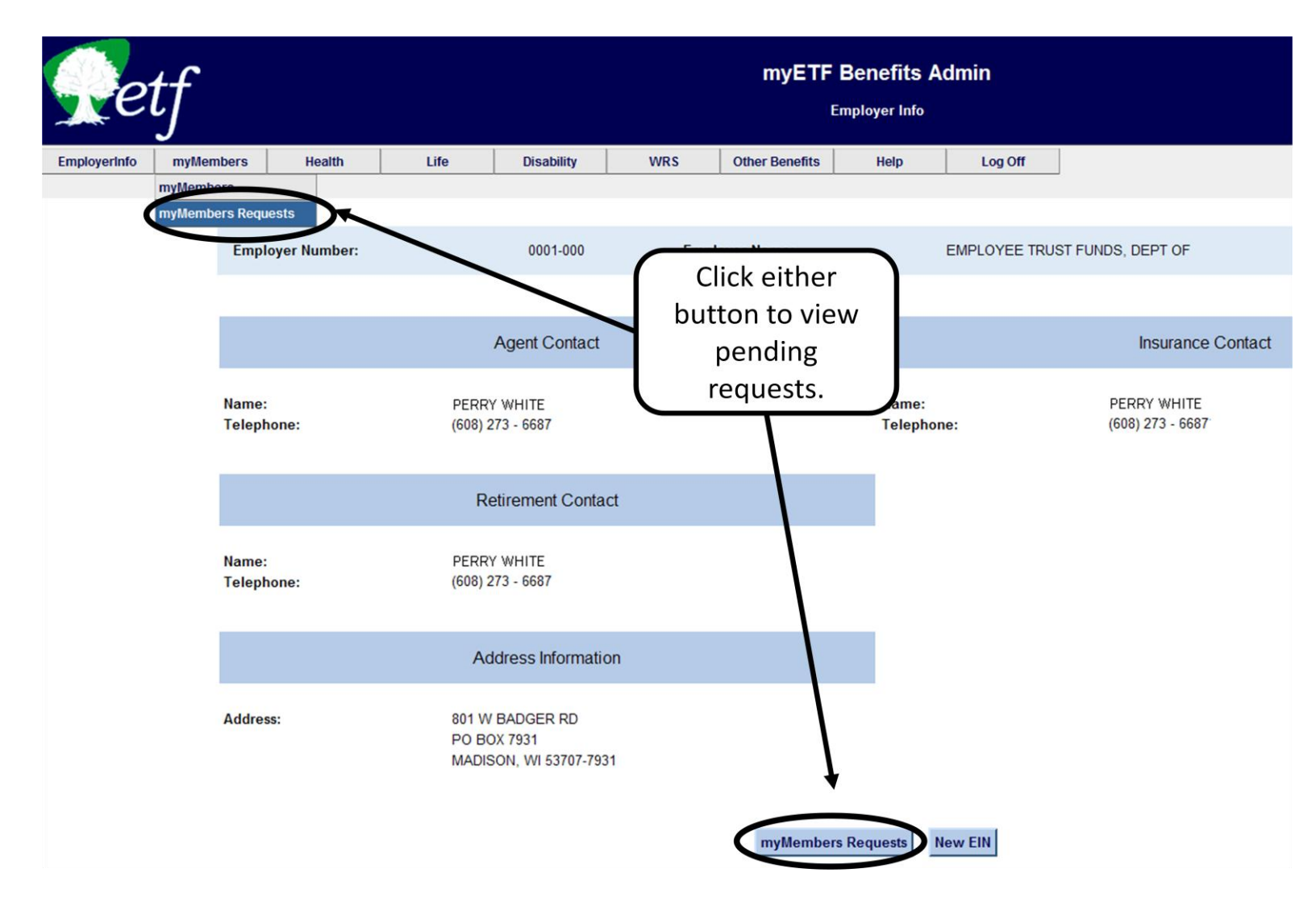

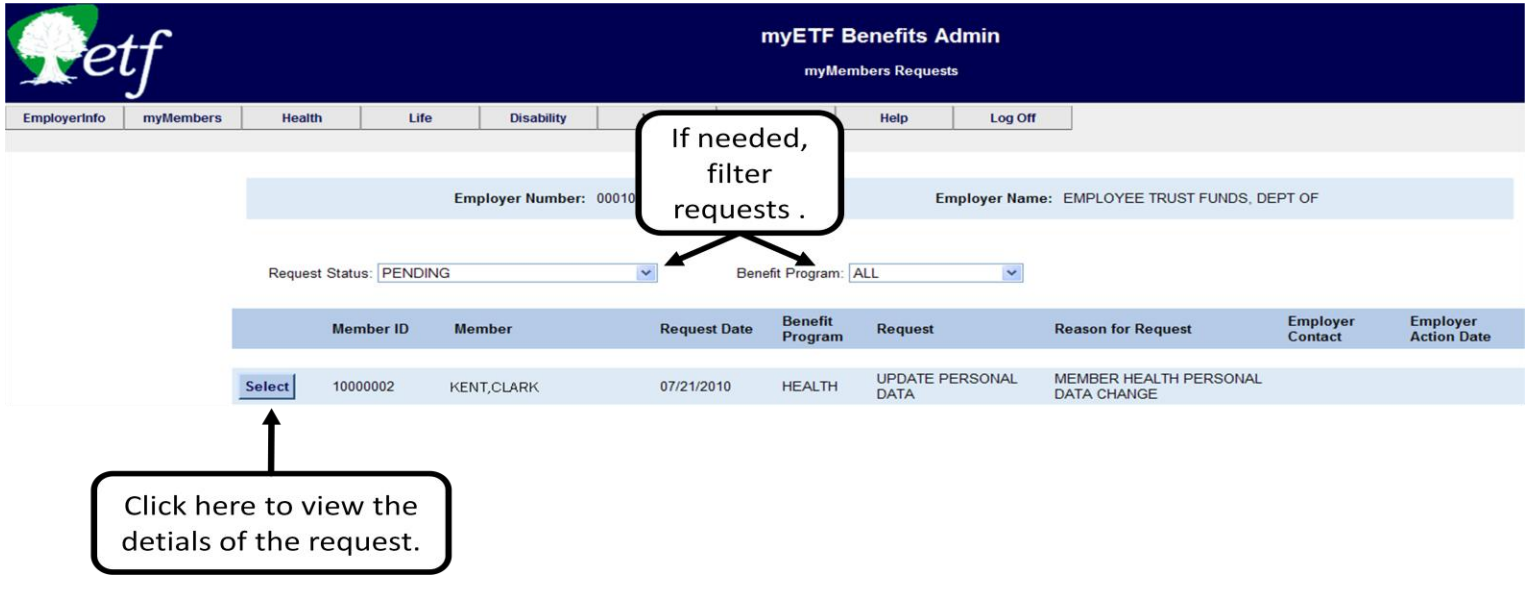

| Pe           | tf        |                            | myETF Benefits Admin<br>myMember Request Detail |            |         |                               |            |                  |            |                              |                          |  |
|--------------|-----------|----------------------------|-------------------------------------------------|------------|---------|-------------------------------|------------|------------------|------------|------------------------------|--------------------------|--|
| EmployerInfo | myMembers | Health                     | Life                                            | Disability | WRS     | Other Bene                    | fits       | Help             | Log Off    |                              |                          |  |
|              |           |                            |                                                 |            |         |                               |            |                  |            |                              |                          |  |
|              |           | Employer Number: 0001      |                                                 |            | 0001000 | Employer Name: EM             |            |                  |            | IPLOYEE TRUST FUNDS, DEPT OF |                          |  |
|              |           |                            |                                                 |            |         |                               |            |                  |            |                              |                          |  |
|              |           | Member ID: 10024882        |                                                 |            |         | Member: CLARK KENT            |            |                  |            |                              | Request Date: 07/21/2010 |  |
|              |           | Benefit Program: HEALTH    |                                                 |            |         | Request: UPDATE PERSONAL DATA |            |                  | L DATA     |                              | Event Date: 07/21/2010   |  |
|              |           | Request                    | Status PENDING                                  |            |         | Reason for Re                 | quest:     | MEMBER HEALTH F  | PERSONAL D | ATA                          | Effective On: 01/01/2004 |  |
|              |           | Person F                   |                                                 | Relations  | hip     | What Chan                     |            | iged             | Old Value  |                              | New Value                |  |
|              |           | CLARK KENT                 |                                                 | SPOUSE     | SPOUSE  |                               | BIRTH DATE |                  | 03/26/1975 |                              | 10/04/1975               |  |
|              |           | CLARK KENT                 | SPOUSE                                          | SPOUSE     |         | MARITAL STATUS                |            | SINGLE           |            | MARRIED                      |                          |  |
|              |           | CLARK KENT SPOUSE          |                                                 |            |         | MARITAL STATUS DATE           |            |                  |            |                              | 01/02/2000               |  |
|              |           | Click he<br>approve<br>ree | re to either<br>or deny the<br>quest.           | ·          | Approve | Deny Ret                      | urn to     | myMembersRequest | ts         |                              |                          |  |